\_\_\_\_Hart275 型手持式智能编程器

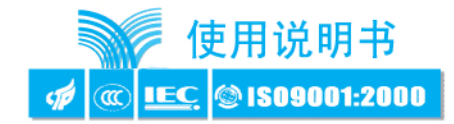

Hart275 型手持式智能编程器

# 现场通讯器用户手册

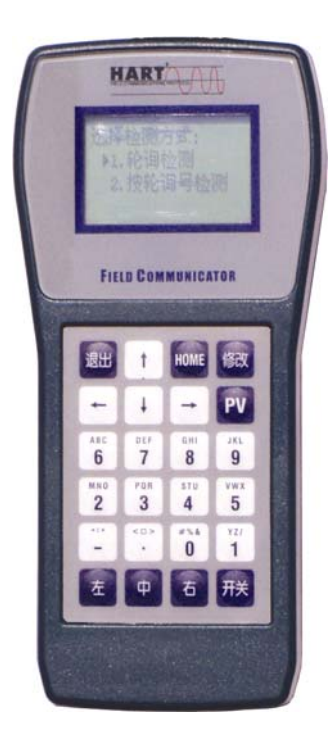

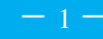

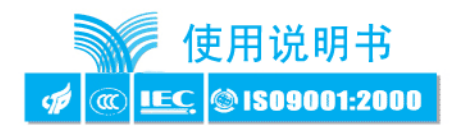

目 录

| 一. 基本使用                                                |
|--------------------------------------------------------|
| 1.1 安装电池组(操作前请先关机)···································· |
| 1.2 开机注意事项                                             |
| 1.3 键盘使用                                               |
|                                                        |
| 二. 在线操作菜单                                              |
| 2.1 检测菜单                                               |
| 2.1.1 轮询检测                                             |
| 2.1.2 按轮询号检测 ······ (4)                                |
| 2.2 主菜单                                                |
| 2.2.1过程变量                                              |
| 2.2.2 组态与测试                                            |
| 2.2.2.1状态检测                                            |
| 2.2.2回路检测                                              |
| 2.2.3量程设定                                              |
| 2.2.4基本设置                                              |
| 2.2.5显示模式选择                                            |
|                                                        |
| 三. 提示界面                                                |
| 电池欠压警告                                                 |
| 通信故障警告                                                 |
| 日期输入错误                                                 |
| 数据输入错误                                                 |
|                                                        |
| 附: 特征化详细说明                                             |
| Hart 操作步骤                                              |

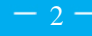

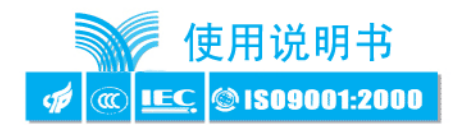

# 第一章 基本使用

本通讯器适合HART协议智能压力变送器的通讯操作,与HART275,HART375 兼容,具有极好的兼容性,可通讯1151,3051,EJA,ABB 及其他HART 协议的进口仪表,完全兼容国产的各种智能压力变送器

## 1.1 安装电池组(操作前请先关机)

1、将现场通讯器正面朝下放在平稳的地方,注意不要损坏液晶屏 (如图1-1)

2、按住红色圆圈处,向后轻轻推开后盖更换电池。(注意后盖推开距离不能太大,以免损坏内部的连接线)

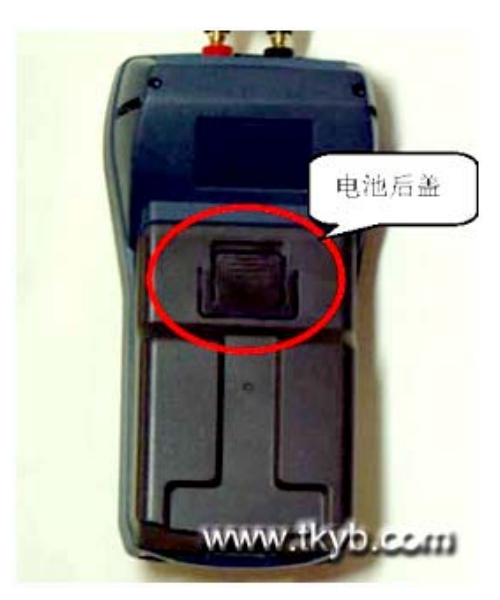

图1-1

## 1.2 开机注意事项

## 在开机前,请确保以下几点:

- . 该现场通讯器没有物理机械损坏
- . 电池组已经装好
- . 将现场通讯器连接到回路(如图1-2)

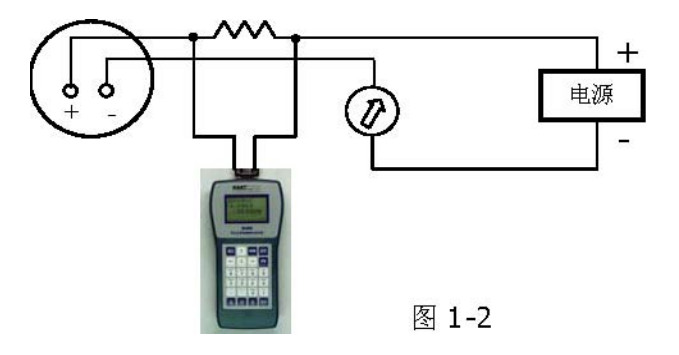

#### 启动手操器

按住"开关"键,直到液晶屏亮,说明开机成功。

#### 关闭手操器

按住"开关"键,直到液晶屏关闭,说明关机完成。

1.3 键盘使用

# 开关键

该键用于启动或关闭现场通讯器。

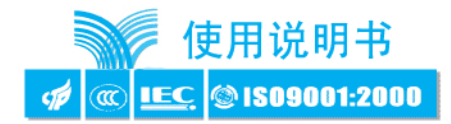

#### 导航箭头键

四个导航箭头键提供菜单选择功能。

按 ▶进下一级菜单,按 ◆ 键返回上级菜单,按 ◆ 键可以在菜单中切换。在字符数字 输入模式, ▶ 键可以作为退格键使用, ◀ 键用作确认键。

#### 修改键

对于可以修改的内容,液晶的最下面一行会自动显示"修改"字样,此时按修改键即进入修改页面。

#### 退出

在字符数字输入模式,液晶最下面一行出现"退出"选项,此时按该键即退出输入界面。 字符数字键盘字符数字键盘可以输入字符、数字以及其他符号,例如标点符号等。他有字符和数字两种输 入模式,现场通讯器能根据需要,自动选择输入模式。在字符输入模式,若要输入数字,直接按数字所在 的键盘,若要输入字符,根据字符在键盘上的位置,先输入"左"、"中","右"中的一个键,再按字符所在的 小键盘。例如要输入字符"T",先按"中"键,再按字符数字4 键盘。

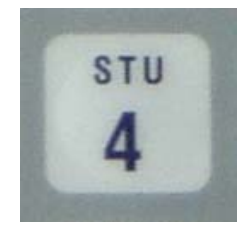

HOME 键

直接返回主菜单的快捷键。在字符数字输入模式,该键无效。

PV 键

监测实时变量的快捷键,观察实时压力、电流、百分比、温度。在字符数字输入模式,该键无效。

# 第二章 在线操作菜单

2.1 检测菜单(2-1-1)

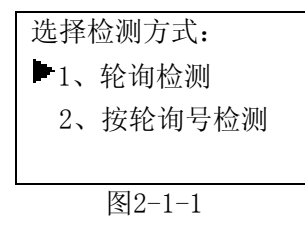

#### 2.1.1 轮询检测

选择该菜单,现场通讯器将从轮询号O 到轮询号15 依次检测设备,若检测到设备,将自动显示设备 类型和工位号;若没有检测到设备,将出现没有检测到变送器的警告。

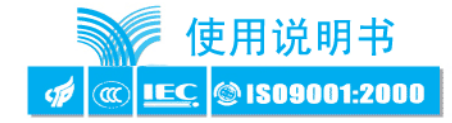

#### 2.1.2 按轮询号检测

对指定轮询号的设备进行检测,按键可以在0<sup>~</sup>15之间选择轮询号,然后按键开始检测,若检测到设备, 自动显示设备类型及工位号,若检测不到设备,将出现没有检测到变送器的警告。

2.2、主菜单(图2-2)

子菜单

- 1. 过程变量
- 2. 组态与测试
- 3. 特征化
- 4. 校准
- 5. 显示模式选择

|            | 图2-2  |  |
|------------|-------|--|
| 3.         | 特征化   |  |
| 2.         | 组态与测试 |  |
| <b>T</b> • | 赵恒大王  |  |

1 计程本量

主菜单:

#### 2.2.1过程变量(图2-3)

实时显示变送器的压力,百分比,电流,温度等参数。按<sup>◀</sup>键3 秒后弹起方可退出实时变量监测模式。

| 压强 - 0.258 | KPa |
|------------|-----|
| 电流 4.820   | mA  |
| 百分比 5.127  | %   |
| 温度 19.570  | °C  |
| 图2-3       |     |

2.2.2 组态与测试(图2-4)

子菜单:

| 1. 设备测试 | >> 组态与测试 |
|---------|----------|
| 2. 回路测试 | ▶ 1、设备测试 |
| 3. 用户量程 | 2、回路测试   |
| 4. 基本设置 | 3、用户量程   |
|         | 图2-4     |

2.2.2.1 设备检测

检测设备状态,若一切正常,液晶显示"设备正常",若有错误,将出现警告提示。

2.2.2.2回路测试

检测D/A 的电流输出。先在回路里串连一个电流表,再键入一个4-20mA 之间的电流值,送入变送器,变送器会自动输出键入的电流值,若键入的值与电流表的显示值不相等,需做电流微调。

2.2.2.3 用户量程(图2-5)

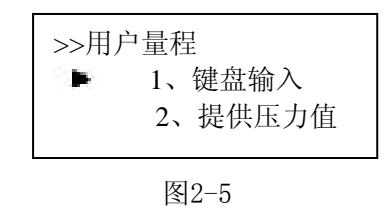

#### 键盘输入

选择此菜单后,首先提示传感器的量程范围(图2-6),然后进入量程设定菜单(图2-7),按**个 ♥**选择 零点或量程,然后输入用户需要设定的数值(保留三位小数),再按**→→** 键送入变送器。

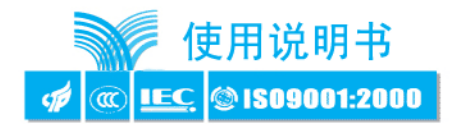

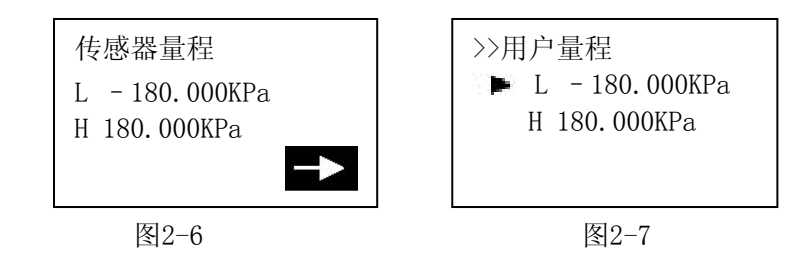

# 提供压力值(图2-8)

用变送器当前所受压力值设定零点和量程,按◆◆选择,按◆ 确定。

| >>提供压力值                                  |  |
|------------------------------------------|--|
| <ul> <li>▶ 1、零点</li> <li>2、量程</li> </ul> |  |
| 图2-8                                     |  |

2.2.2.4 基本设置(图2-9) 子菜单:

| 1 | 单位   |          |
|---|------|----------|
| 2 | 写保护  | >>基本设置   |
| 3 | 阻尼   | ▶ 1、单位   |
| 4 | 输出方式 | 2、写保护    |
| 5 | 设备信息 | ▼ 3、阻尼   |
| 6 | 材料信息 |          |
|   |      | El el el |

图2-9

## 单位

修改主变量的单位,以及显示的单位。

提供KPa, Pa, mmH2O, mmHg, Bar, mmBar, %, mA 这8 种单位。 修改方法见菜单树。

#### 写保护

读写设备的保护状态,当为写保护时,变送器内部数据不可改。

## 阻尼

读写设备的阻尼系数(保留三位小数点)。单位为秒

# 输出方式

读写设备的输出方式。分为线性和开方两种。默认线性。

## 设备信息

读写工位号,日期,描述符,信息,最终装配号。

# 仪表材料信息

读写设备的泄放阀,0型圈,法兰类型,法兰材料等信息。

#### 2.2.3 特征化(图2-10)

子菜单:

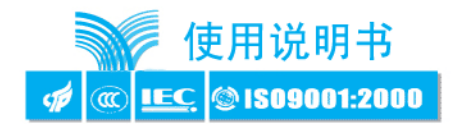

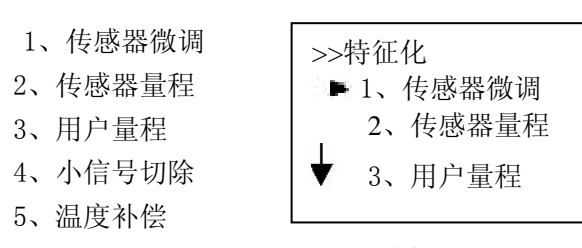

图2-10

该菜单下的操作会严重影响变送器的正常工作和精度,因此在进入此菜单时,需要输入验证密码(如图 2-11)。

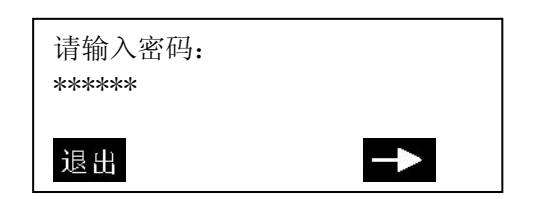

密码:

传感器微调(图2-12)

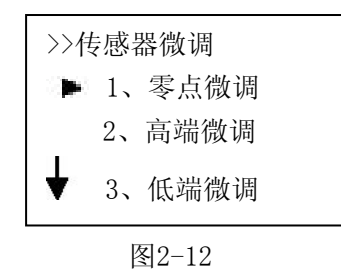

## 零点微调

给变送器加0压力后选择此操作,变送器自动调节零点。

#### 高端微调

给变送器加高端压力(单位KPa),键入所加的压力值(保留三位小数),变送器自动校正,使输出为 所加的压力值。

#### 低端微调

给变送器加低端压力(单位KPa),键入所加的压力值(保留三位小数),变送器自动校正,使输出为 所加的压力值。

## 传感器量程(图2-13)

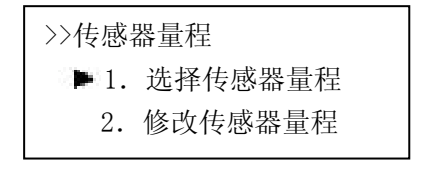

图2-13

#### 选择传感器量程

先选择传感器的类型(图2-14),然后选择传感器的量程代码(2-15),再按▶ 键送入变送器。

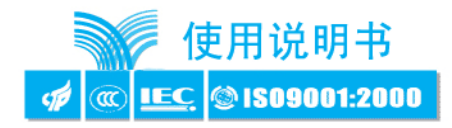

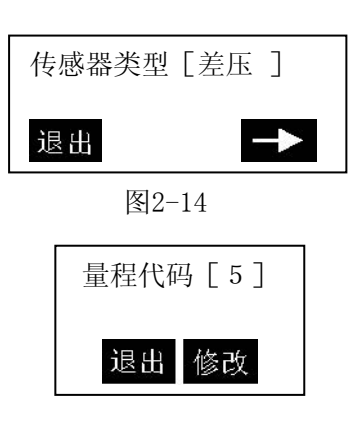

图2-15

#### 修改传感器量程

先选择传感器的量程代码, 然后输入该量程代码的量程范围。注意: 输入的压力单位为Pa, 只能输入正整数。改后再选择传感器量程

**K 系数**(图2-16)

必须先做低端,再做高端。

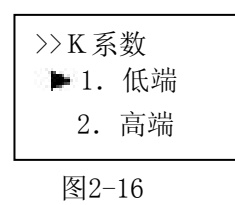

低端

给变送器加0 压力,键入所加的压力值0,按▶ 送入变送器,变送器自动调节k 系数低端。

高端

给变送器正端加一个压力(接近或等于物理量程),所加压力必须大于0压力,键入所加的压力值(保留三 位小数,单位KPa),按▶ 送入变送器,变送器自动调节k系数高端。 注意:K系数必须在正压力情况下操作,且输入的单位为KPa。

格式化

全量程格式化

注意: 该操作会严重影响变送器的精度, 建议用户最好不要自己做格式化。

#### 操作方法:

先给变送器加压力(各点压力必须从负压力最大到正压力最大),然后输入所加的压力值(图3-1,注意: 在负压力端做格式化时,输入的压力值前面要加负号。),再按▶ 键执行格式化,成功后返回到下一个 点的格式化,不成功返回警告提示。

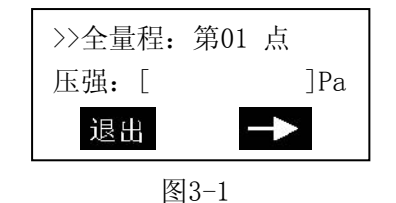

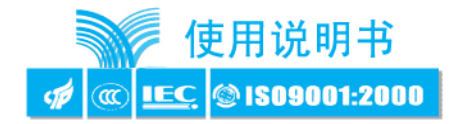

## 插补

校正格式化后超差的点。注意: 该操作会严重影响变送器的精度,建议用户最好不要自己做格式化。操 作方法: 先给变送器加压力,然后输入所加的压力值(图3-2,注意: 在负压力端做格式化时,输入的压力 值前面要加负号。),按▶ 键后,插补完成,此时该点测得的压力应基本等于所加压力。

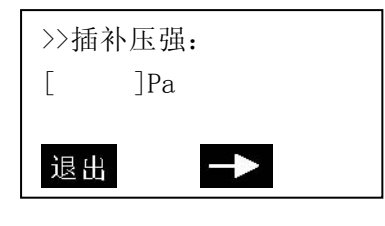

图3-2

#### 小信号切除

该功能是为了消除零点漂移。输入的数为用户量程的万分比。

## 温度补偿

可输入一个带符号的温度系数。完成全量程的温度补偿,建议在物理量程正端的60%处,温度在50℃时完成温度补偿。还可进行四点温补,低温空压点,低温满点,高温空压点,高温满点。

#### 设备地址

察看设备的地址。设备地址是该智能板的唯一识别号。

#### 2.2.2.4 校准

#### 传感器微调

#### 零点微调

给变送器加0压力后选择此操作,变送器自动调节零点。

# 高端微调

给变送器加高端压力(单位KPa),键入所加的压力值(保留三位小数),变送器自动校正,使输出为所加的压力值。

## 低端微调

给变送器加低端压力(单位KPa),键入所加的压力值(保留三位小数),变送器自动校正,使输出为所加的压力值。

#### 输出微调

输出微调需要将一个高精度电流表串联到回路,在进入微调时,液晶会提示接入电流表(图2-19), 在退出电流微调时,液晶会提示恢复回路(图2-20)。

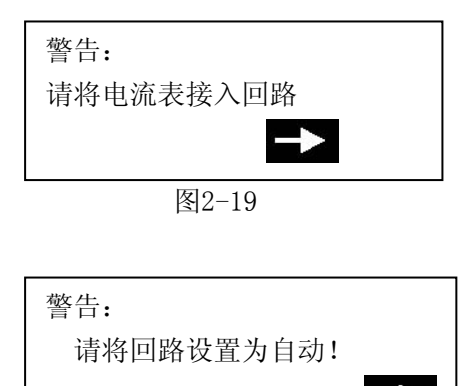

图2-20

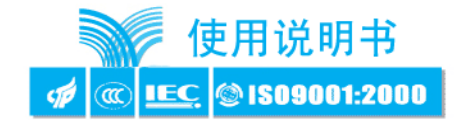

# 4mA 电流微调

选择4mA 电流微调(图2-21),此时输出应该为4.000mA,若电流表显示的数值不等于4.000mA,选择"否", 出现输入框,在输入框里键入电流表显示的数值(保留三位小数), 然后按 ▶ 把输入的电流值送入 变送器,变送器会自动校正电流输出,使输出为4。000mA, 若一次达不到理想效果,可重复此操作。(注 意: 电流表精度应该高于表的输出精度)

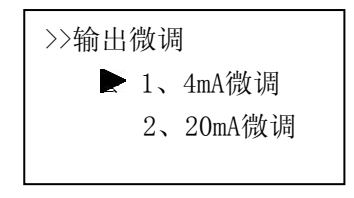

图2-21

#### 20mA 电流微调

操作方法与4mA 电流微调相同。

2.2.2.5 显示模式选择(图2-22)

| >>显示模式选择<br>1. 双显<br>2. 单显 |  |
|----------------------------|--|
| 图2-22                      |  |

## 双显

选择此模式,变送器显示两个变量,可通过修改单位来选择显示的变量,每隔4 秒切换一次。 单显选择此模式,变送器只显示一个变量,可通过修改单位来选择显示的变量。

# 第三章 提示界面

#### 电池欠压警告

当电池电压不足时,在液晶显示的右上方会有一个电池形状的图案闪烁(图3-1)。

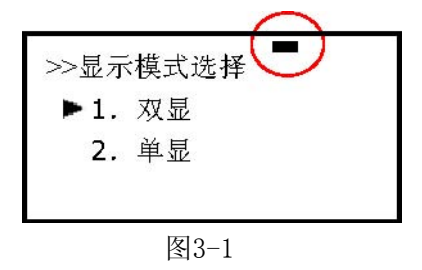

#### 通信故障警告

当现场通讯器与变送器之间的通信出现故障时出现该警告(图3-2)。

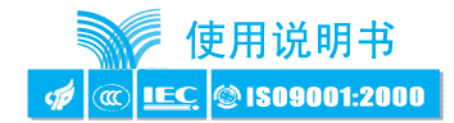

| 螫告:     |     |
|---------|-----|
| 通信中断!请私 | 查设备 |
|         |     |
| 退出      | →   |
|         |     |

#### 日期输入错误

允许输入的日期范围为1900 年1 月1 日到2155 年12 月31 日,当输入的日期不在这个范围时,会出现 输入错误提示(3-3),注意日期的输入格式为xxxx 年xx 月xx 日。

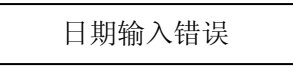

## 数据输入错误

当输入的参数不正确时,会出现该提示(图3-4),比如小信号切除只能输入正整数,若输入一个负数, 会出现错误提示。

|  | 输入有误! | → |
|--|-------|---|
|--|-------|---|

## 附:特征化详细说明

以下均以4E 为例 (DP -37.4----37.4Kpa)

- 1、选择传感器量程
- 2、设定用户量程
- 3、4mA/20mA电流微调
- 4、K系数

① K 系数低端: 压力值为 0 kpa(必须先做低端)首先关掉气源,使其处于无压力状态,然后进入K 系数低端输入界面,键入低端压力值(0 kpa), 待压力和电流值稳定后,按▶即可。

② K 系数高端: 压力值为36 kpa 首先把气源打开加压, 然后进入K 系数高端输入界面, 键入高端 压力值 (36kpa) 待压力和电流值稳定后, 按▶ 即可。

5、传感器零点微调

6、简单格式化后温度补偿(1151 型-120, 3351 小型化+100)

7、格式化一全量程(换到负端,压力加到最低-36000 pa) 从负压的最大值处开始格式化,如下:(均以为 DP 4E 为例)

| 点数 | 压强值       |
|----|-----------|
| 1  | -36000 pa |
| 2  | -30000 pa |
| 3  | -24000 pa |
| 4  | -18000 pa |
| 5  | -12000 pa |
| 6  | -6000 pa  |
| 7  | 0 pa      |
| 8  | 6000 pa   |
| 9  | 12000 pa  |

┘ Hart275 型手持式智能编程器

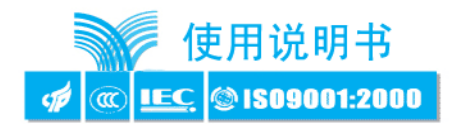

| 10             | 18000 | pa |
|----------------|-------|----|
| 11             | 24000 | pa |
| 12             | 30000 | pa |
| 13             | 36000 | pa |
| 共为13 个点,结束后退出。 |       |    |

注: 点数可根据各厂习惯及精度要求增减。

8. 检查各点的压力值是否准确, 若某点值不准确, 则用"格式化一插补"的插入功能将其校正过来。例如:现在压强加到20Kpa 时, 20Kpa 压强值不准确, 那么可以把法码压到20Kpa, 选择菜单: >>主菜单>>特征化>> 格式化>>插补, 再输入压强值20000Pa, 按本后执行插入。该插入功能可以进行多次直到被格式化仪表达到 精度要求为止。注:对同一个压力点,可以多次插补,但不同压力点的插补点数加上格式化点数不能超过40 点。

注意1:全量程格式化误操作种类及补救措施:

A、输入的压力值与所加的压力值不相等。

B、输入负压力时,没有加负号。

C、没有输入压力值就做格式化。遇到以上错误时,必须重新做全量程格式化

注意 2: 插补误操作种类与补救措施:

A、输入的压力值与所加的压力值不相等。例如:要在20KPa 点做插补,外部加20KPa 的压力,但是输入为 200Pa。

补救措施: 重新做全量程格式化

B、外部只加到10KPa 压力,输入为20000Pa。 补救措施:选择菜单:主菜单>>特征化>>格式化>>插补,把外部压力加到20KPa, 输入20000Pa,按右 箭头即可。

注意3: 传感器微调误操作及补救措施:

(1) 做高低端微调时,输入的压力值与外部所加的实际压力不相等.例如:做高端微调时,外部加120KPa的压力,但输入为120Pa。补救措施:从新做高端微调,外部加120KPa 压力,输入120KPa 压力。

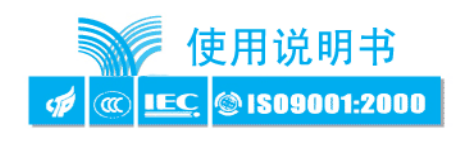

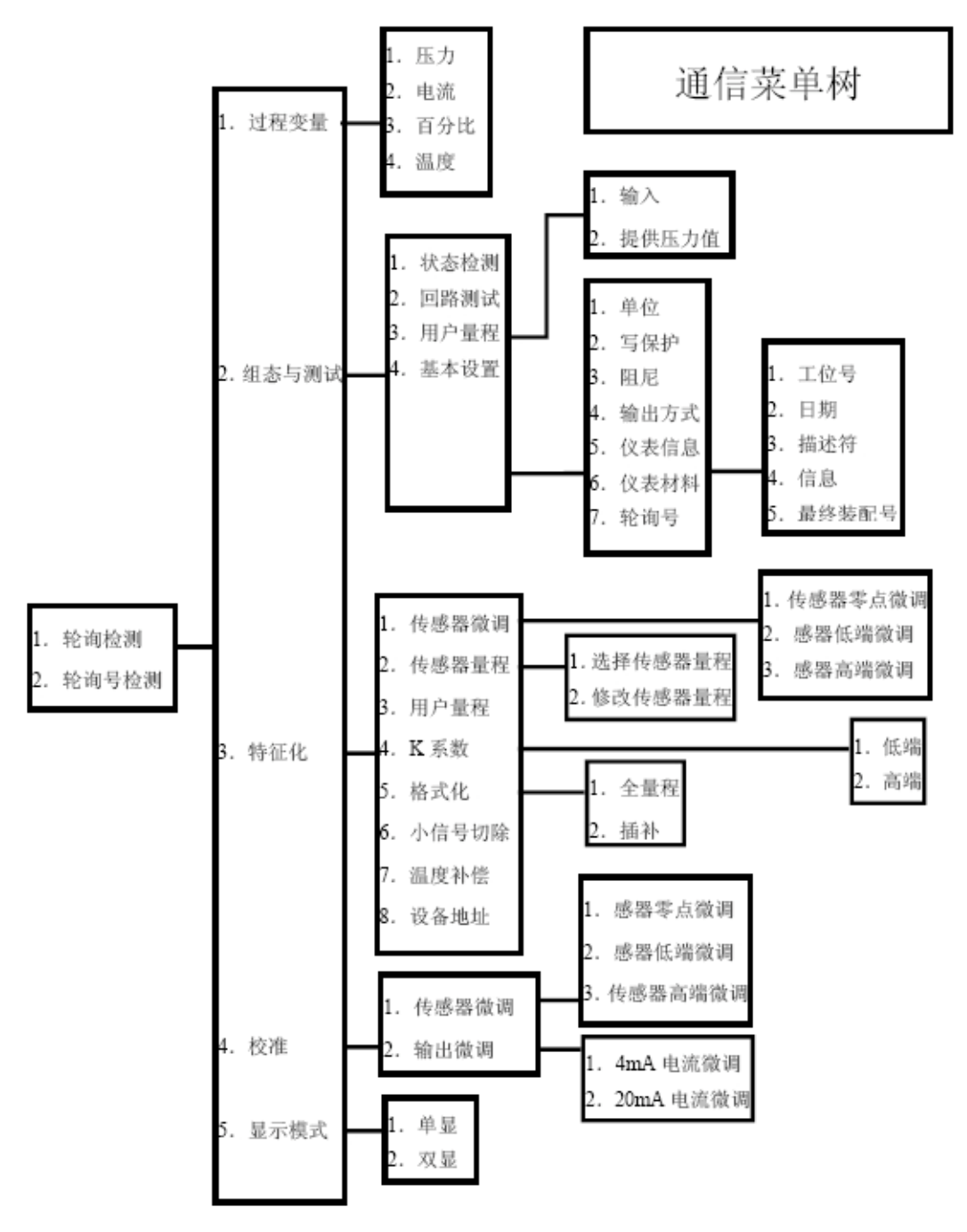

Hart 操作步骤

| 回路测试   | 2 、 2   |
|--------|---------|
| 设备测试   | 2, 1    |
| 修改用户量程 | 2 、 3   |
| 传感器量程  | 2 、 3   |
| 修改单位   | 2, 4, 1 |
| 写保护    | 2, 4, 2 |
| 阻尼     | 2, 4, 3 |
| 输出方式   | 2, 4, 4 |
| 轮询号    | 2, 4, 7 |

-13-

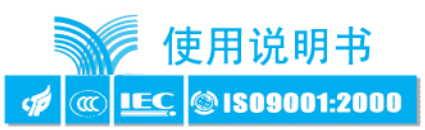

| 工位号       | 2,4,5,1    |
|-----------|------------|
| 日期        | 2, 4, 5, 2 |
| 描述符       | 2, 4, 5, 3 |
| 信息        | 2, 4, 5, 4 |
| 最终装配号     | 2, 4, 5, 5 |
| 选择传感器量程   | 3, 2, 1    |
| 修改传感器量程   | 3 、 2 、 2  |
| K 系数低端    | 3, 4, 1    |
| K 系数高端    | 3, 4, 2    |
| 格式化 (全量程) | 3, 5, 1    |
| 格式化 (插补)  | 3, 5, 2    |
| 小信号切除     | 3 、 6      |
| 温度补偿      | 3 、 7      |
| 设备地址      | 3、8        |
| 零点微调      | 4, 1, 1    |
| 高端微调      | 4, 1, 2    |
| 低端微调      | 4, 1, 3    |
| 4 mA 电流微调 | 4, 2, 1    |
| 20mA 电流微调 | 4 、 2 、 2  |
| 双显示       | 5, 1       |
| 单显示       | 5, 2       |

## 在特征化菜单里增加了数据备份和数据恢复功能

(1)数据备份:将当前用户量程值和格式化的数据全部备份到FLASH 数据库中,此功能是以便于误操 作后数据恢复。单击菜单中"8.数据备份"即可。

(2)数据恢复:在仪表出厂前,<u>上海涌纬自控成套设备有限公司</u>已经对仪表进行了格式化操作,并将 格式化后的正确数据做了备份,当用户误操作使仪表不能工作时,可以使用"数据恢复"功能将其误 操作内容清除,并且重新将厂商初始化的备份数据重新写入仪表,便于仪表恢复原数据。单击菜单中 "9.数据恢复"即可。在现场使用时,可以用液晶上的两个按键来操作,操作方法为:同时按下5秒, 弹起后再同时按下5秒,即可完成此操作。

#### 通用格式化: (即通常所说的三点,五点格式化)

(1)选择仪表类型和量程代码,确定仪表的物理量程。

(2) 在通用格式化里进入格式化,原装板1151 电流会为22mA,次序为物理量程的0%,60%,100% 三点格式化,或0%,60%,100%,-60%,-100% 五点格式化。根据通讯器第一行显示的物理量程的百分数计算压力,输入其压力并填写压力值(单位为Pa),待压力稳定后按右键头发送。

(3)操作成功后,显示下一点的百分数,继续操作或退出。

操作失败 (如加的压力与显示百分比对应的压力相差太大)会返回此点重做。三点格式化在做完100% 点后按退出完成,五点格式化在做完-100% 自动退出。退出后电流由22mA 变为测量值的电流。